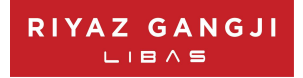

# NOTICE

(Note: The business of this Meeting is being transacted through electronic voting system)

NOTICE is hereby given that the 20<sup>th</sup> (Twentieth) Annual General Meeting of Members of the LIBAS CONSUMER PRODUCTS LIMITED will be held on Saturday, September 28, 2024, at 12:30 P.M. through Video Conferencing (VC)/ Other Audit-Visual Means (OAVM) to transact the following business:

# **ORDINARY BUSINESS**

- 1. To receive, consider and adopt the Standalone Financial Statements of the Company for the year ended March 31, 2024 and the Reports of the Board of Directors and Auditors thereon and Consolidated Financial Statements of the Company for the year ended March 31, 2024 and the Report of Auditors thereon.
- 2. To appoint a director in place of Mr. Riyaz Ganji (DIN: 02236203), who retires by rotation & being eligible, offer himself for re-appointment.

For and on the behalf of, Libas Consumer Products Limited

Riyaz Ganji Joint Managing Director (DIN: 02236203) Date: August 14, 2024 Place: Aapki Industrial Premises Coop Spc. Ltd., Unit No. 62, Masrani Lane, Sidhpura Ind Estate, Halav Pool, Kurla (West), Mumbai-400070

## **IMPORTANT NOTES:**

- 1. Ministry of Corporate Affairs (MCA) vide its General Circular No. 09/2023 dated 25.09.2023 read over with its earlier Circulars on the subject and SEBI vide its Circular no. SEBI/HO/CFD/CFD-PoD-2/P/CIR/2023/167 dated 07.10.2023 read over with all its earlier circulars on the subject (hereinafter collectively referred to as "the Circulars"), have permitted the Companies to hold their Annual General Meeting ("AGM") through VC / OAVM, without the physical presence of the Members at a common venue. In compliance with the said circulars, this AGM will be held through VC/OAVM and deemed venue shall be the Registered Office of the Company.
- 2. The Members can join the AGM in the VC/OAVM mode 15 minutes before and after the scheduled time of the commencement of the Meeting by following the procedure mentioned in the Notice. The facility of participation at the AGM through VC/OAVM will be made available for 1000 members on first come first served basis. This will not include large Shareholders (Shareholders holding 2% or more shareholding), Promoters, Institutional Investors, Directors, Key Managerial Personnel, the Chairpersons of the Audit Committee, Nomination and Remuneration Committee and Stakeholders Relationship Committee, Auditors etc. who are allowed to attend the AGM without restriction on account of first come first served basis.
- 3. The attendance of the Members attending the AGM through VC/OAVM will be counted for the purpose of reckoning the quorum under Section 103 of the Companies Act, 2013.
- 4. Pursuant to the provisions of Section 108 of the Companies Act, 2013 read with Rule 20 of the Companies (Management and Administration) Rules, 2014 (as amended) and Regulation 44 of SEBI (Listing Obligations & Disclosure Requirements) Regulations 2015 (as amended), and the Circulars issued by the Ministry of Corporate

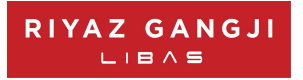

Affairs dated April 08, 2020, April 13, 2020 and May 05, 2020 the Company is providing facility of remote e-Voting to its Members in respect of the business to be transacted at the AGM. For this purpose, the Company has entered into an agreement with Bigshare i-Vote E-Voting system for facilitating voting through electronic means, as the authorized agency. The facility of casting votes by a member using remote e-Voting system as well as venue voting on the date of the AGM will be provided by Bigshare.

5. The Notice calling the AGM has been uploaded on the website of the Company at www.riyazgangjilibasconsumerproductltd.com. The Notice can also be accessed from the websites of the Stock Exchange i.e. National Stock Exchange of India Limited at www.nseindia.com respectively and the AGM Notice is also available on the website of Bigshare (agency for providing the Remote e-Voting facility).

# THE INSTRUCTIONS FOR MEMBERS FOR REMOTE E-VOTING AND JOINING GENERAL MEETING ARE AS UNDER:-

The remote e-voting period begins on Wednesday, September 25, 2024 at 09:30 A.M. and ends on Friday, September 27, 2024 at 05:00 P.M. The remote e-voting shall be available on the date of AGM also i.e September 28, 2023. The remote e-voting module shall be disabled by Bigshare for voting thereafter. The Members, whose names appear in the Register of Members / Beneficial Owners as on the record date (cut-off date) i.e. September 21, 2024 may cast their vote electronically. The voting right of shareholders shall be in proportion to their share in the paid-up equity share capital of the Company as on the cut-off date, being September 21, 2024.

Shareholders/Members, who will be present in the Annual General Meeting through VC/OAVM and have not casted their vote on the Resolutions through remote e-Voting and are otherwise not barred from doing so, shall be eligible to vote through e-Voting facility during the meeting. Shareholders/Members who have voted through Remote e-Voting prior to the Annual General Meeting will be eligible to attend/participate in the Annual General Meeting through VC/OAVM. However, they will not be eligible to vote again during the meeting.

#### How do I vote electronically using NSDL e-Voting system?

The way to vote electronically on NSDL e-Voting system consists of "Two Steps" which are mentioned below:

#### Step 1: Access to NSDL e-Voting system

#### A) Login method for e-Voting and joining virtual meeting for Individual shareholders holding securities in demat mode

In terms of SEBI circular dated December 9, 2020 on e-Voting facility provided by Listed Companies, Individual shareholders holding securities in demat mode are allowed to vote through their demat account maintained with Depositories and Depository Participants. Shareholders are advised to update their mobile number and email Id in their demat accounts in order to access e-Voting facility.

Login method for Individual shareholders holding securities in demat mode is given below:

| Type of shareholders            | Login Method                                                                |
|---------------------------------|-----------------------------------------------------------------------------|
|                                 |                                                                             |
| Individual Shareholders holding | 1. Existing <b>IDeAS</b> user can visit the e-Services website of NSDL Viz. |
| securities in demat mode with   | https://eservices.nsdl.com either on a Personal Computer or on a mobile.    |
| NSDL.                           | On the e-Services home page click on the "Beneficial Owner" icon under      |
|                                 | "Login" which is available under 'IDeAS' section , this will prompt you to  |
|                                 | enter your existing User ID and Password. After successful authentication,  |
|                                 | you will be able to see e-Voting services under Value added services. Click |
|                                 | on "Access to e-Voting" under e-Voting services and you will be able to see |
|                                 | e-Voting page. Click on company name or e-Voting service provider name      |
|                                 | BIGSHARE and you will be re-directed to i-Vote website for casting your     |
|                                 | vote during the remote e-Voting period or joining virtual meeting & voting  |

| RIYAZ GANGJI                                                             |                                                                                                    |
|--------------------------------------------------------------------------|----------------------------------------------------------------------------------------------------|
| 1                                                                        | during the meeting.                                                                                                    |
|                                                                          | <ol> <li>If you are not registered for IDeAS e-Services, option to register is available at https://eservices.nsdl.com. Select "Register Online for IDeAS Portal" or click at https://eservices.nsdl.com/SecureWeb/IdeasDirectReg.jsp</li> <li>Visit the e-Voting website of NSDL. Open web browser by typing the following URL: https://www.evoting.nsdl.com/_ either on a Personal Computer or on a mobile. Once the home page of e-Voting system is launched, click on the icon "Login" which is available under 'Shareholder/Member' section. A new screen will open. You will have to enter your User ID (i.e. your sixteen digit demat account number hold with NSDL), Password/OTP and a Verification Code as shown on the screen. After successful authentication, you will be redirected to NSDL Depository site wherein you can see e-Voting page. Click on company name or e-Voting service provider name BIGSHARE and you will be redirected to i-Vote website for casting your vote during the remote e-Voting period or joining virtual meeting &amp; voting during the meeting.</li> <li>Shareholders/Members can also download NSDL Mobile App "NSDL Speede" facility by scanning the QR code mentioned below for seamless voting experience.</li> </ol> |
| Individual Shareholders holding<br>securities in demat mode with<br>CDSL | <ol> <li>Existing users who have opted for Easi / Easiest, they can login through<br/>their user id and password. Option will be made available to reach e-<br/>Voting page without any further authentication. The URL for users to login<br/>to Easi / Easiest are https://web.cdslindia.com/myeasi/home/login or<br/>www.cdslindia.com and click on New System Myeasi.</li> </ol>                                                                                                    |
|                                                                          | 2. After successful login the Easi / Easiest user will be able to see the e-Voting option for eligible companies where the evoting is in progress as per the information provided by company. On clicking the evoting option, the user will be able to see e-Voting page of BIGSHARE the e-Voting service provider and you will be re-directed to i-Vote website for casting your vote during the remote e-Voting period. Additionally, there is also links provided to access the system of all e-Voting Service Providers i.e. BIGSHARE, so that the user can visit the e-Voting service providers' website directly. For joining the meeting click on "VIEW EVENT DETAILS (CURRENT)" under 'EVENTS' option, Select event for which you are desire to attend the AGM/EGM under the dropdown option, click on the option VOTE NOW on right hand side top corner, you need to click on                                                                                                    |

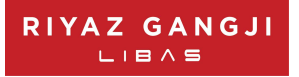

|                                                                                                    | "VC/OAVM" link placed beside of "VIDEO CONFERENCE LINK" option.                                                                                                    |  |
|----------------------------------------------------------------------------------------------------|----------------------------------------------------------------------------------------------------|--|
|                                                                                                    | 3. If the user is not registered for Easi/Easiest, option to register is available at https://web.cdslindia.com/myeasi/Registration/EasiRegistration                                                                                                    |  |
|                                                                                                    | 4. Alternatively, the user can directly access e-Voting page by providing demat Account Number and PAN No. from a link in www.cdslindia.com home page. The system will authenticate the user by sending OTP on registered Mobile & Email as recorded in the demat Account. After successful authentication, user will be able to see the e-Voting option where the evoting is in progress, and also able to directly access the system of all e-Voting Service Providers. Click on BIGSHARE and you will be redirected to i-Vote website for casting your vote during the remote e-voting period.                                 |  |
| Individual Shareholders<br>(holding securities in demat<br>mode) login through their<br>depository participants | You can also login using the login credentials of your demat account through your<br>Depository Participant registered with NSDL/CDSL for e-Voting facility. upon<br>logging in, you will be able to see e-Voting option. Click on e-Voting option, you<br>will be redirected to NSDL/CDSL Depository site after successful authentication,<br>wherein you can see e-Voting feature. Click on company name or e-Voting service<br>provider i.e. NSDL and you will be redirected to e-Voting website of NSDL for<br>casting your vote during the remote e-Voting period or joining virtual meeting &<br>voting during the meeting. |  |

Important note: Members who are unable to retrieve User ID/ Password are advised to use Forget User ID and Forget Password option available at abovementioned website.

Helpdesk for Individual Shareholders holding securities in demat mode for any technical issues related to login through Depository i.e. NSDL and CDSL.

| Login type                         | Helpdesk details                                                                                                    |
|------------------------------------|----------------------------------------------------------------------------------------------------|
| Individual Shareholders holding    |                                                                                                    |
| securities in demat mode with NSDL |                                                                                                    |
|                                    | Members facing any technical issue in login can contact NSDL helpdesk by sending a request at <u>evoting@nsdl.co.in</u> or call at toll free no.: 1800 1020 990 and 1800 22 44 30 |
| Individual Shareholders holding    | Members facing any technical issue in login can contact CDSL helpdesk by                                                                                                    |
| securities in demat mode with CDSL | sending a request at helpdesk.evoting@cdslindia.com or contact at 022-                                                                                                    |
|                                    | 23058738 or 022-23058542-43                                                                                                    |

B) Login Method for e-Voting and joining virtual meeting for shareholders other than Individual shareholders holding securities in demat mode and shareholders holding securities in physical mode.

## How to Log-in to NSDL e-Voting website?

- 1. You are requested to launch the URL on internet browser: https://ivote.bigshareonline.com.
- 2. Click on "LOGIN" button under the 'INVESTOR LOGIN' section to Login on E-Voting Platform.
- 3. Please enter you 'USER ID' (User id description is given below) and 'PASSWORD' which is shared separately on you

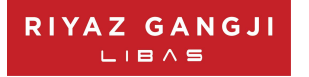

#### register email id.

- Shareholders holding shares in CDSL demat account should enter 16 Digit Beneficiary ID as user id.
- Shareholders holding shares in NSDL demat account should enter 8 Character DP ID followed by 8 Digit Client ID as user id.
- Shareholders holding shares in physical form should enter Event No + Folio Number registered with the Company as user id.

**Note** If you have not received any user id or password please email from your registered email id or contact i-vote helpdesk team. (Email id and contact number are mentioned in helpdesk section).

#### 4. Click on I AM NOT A ROBOT (CAPTCHA) option and login.

**NOTE**: If Shareholders are holding shares in demat form and have registered on to e-Voting system of <u>https://ivote.bigshareonline.com</u> and/or voted on an earlier event of any company then they can use their existing user id and password to login.

- 5. If you have forgotten the password: Click on 'LOGIN' under 'INVESTOR LOGIN' tab and then Click on 'Forgot your password?
- 6. Enter "User ID" and "Registered email ID" Click on I AM NOT A ROBOT (CAPTCHA) option and click on 'Reset'. (In case a shareholder is having valid email address, Password will be sent to his / her registered e-mail address).

#### Voting method for shareholders on i-Vote E-voting portal:

• After successful login, Bigshare E-voting system page will appear.

- Click on "VIEW EVENT DETAILS (CURRENT)" under 'EVENTS' option on investor portal.
- Select event for which you are desire to vote under the dropdown option.
- Click on "VOTE NOW" option which is appearing on the right hand side top corner of the page.

Cast your vote by selecting an appropriate option "IN FAVOUR", "NOT IN FAVOUR" or "ABSTAIN" and click on "SUBMIT VOTE". A confirmation box will be displayed. Click "OK" to confirm, else "CANCEL" to modify. Once you confirm, you will not be allowed to modify your vote.

- Once you confirm the vote you will receive confirmation message on display screen and also you will receive an email on your registered email id. During the voting period, members can login any number of times till they have voted on the resolution(s). Once vote on a resolution is casted, it cannot be changed subsequently.
- Shareholder can "CHANGE PASSWORD" or "VIEW/UPDATE PROFILE" under "PROFILE" option on investor portal.

## Custodian registration process for i-Vote E-Voting Website:

- You are requested to launch the URL on internet browser: <u>https://ivote.bigshareonline.com</u>
- Click on "**REGISTER**" under "CUSTODIAN LOGIN", to register yourself on Bigshare i-Vote e-Voting Platform.
- Enter all required details and submit.
- After Successful registration, message will be displayed with "User id and password will be sent via email on your registered email id".

**NOTE**: If Custodian have registered on to e-Voting system of <u>https://ivote.bigshareonline.com</u> and/or voted on an earlier event of any company then they can use their existing user id and password to login.

- If you have forgotten the password: Click on 'LOGIN' under 'CUSTODIAN LOGIN' tab and further Click on 'Forgot your password?
- Enter "User ID" and "Registered email ID" Click on I AM NOT A ROBOT (CAPTCHA) option and click on 'RESET.

(In case a custodian is having valid email address, Password will be sent to his / her registered e-mail address).

#### Voting method for Custodian on i-Vote E-voting portal:

After successful login, **Bigshare E-voting system** page will appear.

#### Investor Mapping:

• First you need to map the investor with your user ID under "DOCUMENTS" option on custodian portal.

• Click on "DOCUMENT TYPE" dropdown option and select document type power of attorney (POA).

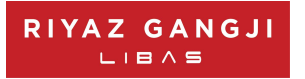

- Click on upload document "CHOOSE FILE" and upload power of attorney (POA) or board resolution for respective investor and click on "UPLOAD".
  - **Note**: The power of attorney (POA) or board resolution has to be named as the "**InvestorID.pdf**" (Mention Demat account number as Investor ID.)
- Your investor is now mapped and you can check the file status on display.

#### Investor vote File Upload:

- To cast your vote select "VOTE FILE UPLOAD" option from left hand side menu on custodian portal.
- Select the Event under dropdown option.
- Download sample voting file and enter relevant details as required and upload the same file under upload document option by clicking on "UPLOAD". Confirmation message will be displayed on the screen and also you can check the file status on display (Once vote on a resolution is casted, it cannot be changed subsequently).
- Custodian can "CHANGE PASSWORD" or "VIEW/UPDATE PROFILE" under "PROFILE" option on custodian portal.

#### Helpdesk for queries regarding e-voting:

| Login type                                       | Helpdesk details                                                           |
|--------------------------------------------------|----------------------------------------------------------------------------|
| Shareholder's other than individual shareholders | In case shareholders/ investor have any queries regarding E-voting,        |
| holding shares in Demat mode & Physical mode.    | you may refer the Frequently Asked Questions ('FAQs') and i-Vote e-        |
|                                                  | Voting module available at <u>https://ivote.bigshareonline.com</u> , under |
|                                                  | download section or you can email us to <u>ivote@bigshareonline.com</u> or |
|                                                  | call us at: 1800 22 54 22.                                                 |

#### 1. Procedure for joining the AGM/EGM through VC/ OAVM:

For shareholder other than individual shareholders holding shares in Demat mode & physical mode is given below:

- The Members may attend the AGM through VC/ OAVM at <u>https://ivote.bigshareonline.com</u> under Investor login by using the e-voting credentials (i.e., User ID and Password).
- After successful login, **Bigshare E-voting system** page will appear.
- Click on "VIEW EVENT DETAILS (CURRENT)" under 'EVENTS' option on investor portal.
- Select event for which you are desire to attend the AGM/EGM under the dropdown option.
- For joining virtual meeting click on the option **VOTE NOW** on right hand side top corner.
- For joining virtual meeting, you need to click on "VC/OAVM" link placed beside of "VIDEO CONFERENCE LINK" option.
- Members attending the AGM/EGM through VC/ OAVM will be counted for the purpose of reckoning the quorum under Section 103 of the Companies Act, 2013.

#### The instructions for Members for e-voting on the day of the AGM/EGM are as under:-

- The Members can join the AGM/EGM in the VC/ OAVM mode 15 minutes before the scheduled time of the commencement of the meeting. The procedure for e-voting on the day of the AGM/EGM is same as the instructions mentioned above for remote e-voting.
- Only those members/shareholders, who will be present in the AGM/EGM through VC/OAVM facility and have not casted their vote on the Resolutions through remote e-Voting and are otherwise not barred from doing so, shall be eligible to vote through e-Voting system in the AGM/EGM.
- Members who have voted through Remote e-Voting will be eligible to attend the EGM. However, they will not be eligible to vote at the AGM/EGM.

#### Helpdesk for queries regarding virtual meeting:

In case shareholders/ investor have any queries regarding virtual meeting, you may refer the Frequently Asked Questions ('FAQs') available at <u>https://ivote.bigshareonline.com</u>, under download section or you can email us to <u>ivote@bigshareonline.com</u> or call us at: 1800 22 54 22.

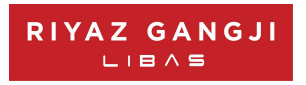

# DETAILS OF DIRECTORS PROPOSED TO BE APPOINTED/RE-APPOINTED AT THE FORTHCOMING AGM AS REQUIRED BY REGULATION 26 AND REGULATION 36(3) OF THE LISTING REGULATIONS AND SECRETARIAL STANDARDS ON GENERAL MEETINGS (SS - 2)

| Name of Director                           | Mr. Riyaz Ganji                                            |
|--------------------------------------------|------------------------------------------------------------|
| Age                                        | 53 years                                                   |
| Date of First Appointment                  | November 10, 2004                                          |
| Qualification                              |                                                            |
| Profile and Expertise                      | He is having rich experience of more than 27+ years in the |
|                                            | textile industry.                                          |
| Terms and conditions of appointment/re-    | Director liable to retire by rotation                      |
| appointment                                |                                                            |
| Relationship with other Directors, Manager | Mrs. Reshma Ganji (wife)                                   |
| and Key Managerial Personnel               |                                                            |
| No. of Board Meetings attended during the  | 6                                                          |
| year                                       |                                                            |
| Number of shares held in the Company,      | 80,88,413                                                  |
| Individually or Jointly                    |                                                            |
| Directorship and Committee memberships     | 1. Directorships held in other Companies:                  |
| (Excluding Libas)                          | a) Goldenbricks Consumer Products Limited                  |
|                                            | b) White Wave Consumer Private Limited                     |
|                                            | 2. No membership in Committee                              |